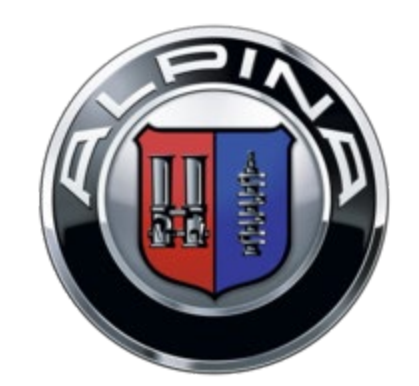

### BMW ALPINA CALENDAR 2025

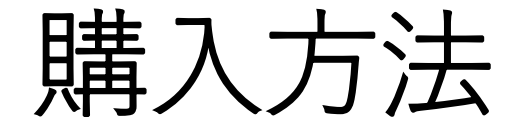

# 注文情報の入力方法

 ◆メールアドレス ご注文の確認、お支払いの連絡に使用します。
指定したドメインのメールのみ受信する設定でご利用の場合
は、「@nicole.co.jp」「@form.run」のドメインからのメー ルを受信できるよう、設定してください。

◆お名前◆配送先住所◆注文者電話番号

◆商品購入

カレンダーの購入数を選択してください。

◆支払い方法

カード決済、PayPayから支払い方法を選択してください。

ご注文の内容を確認するため、【入力内容を確認】ボタンをクリックしてください。

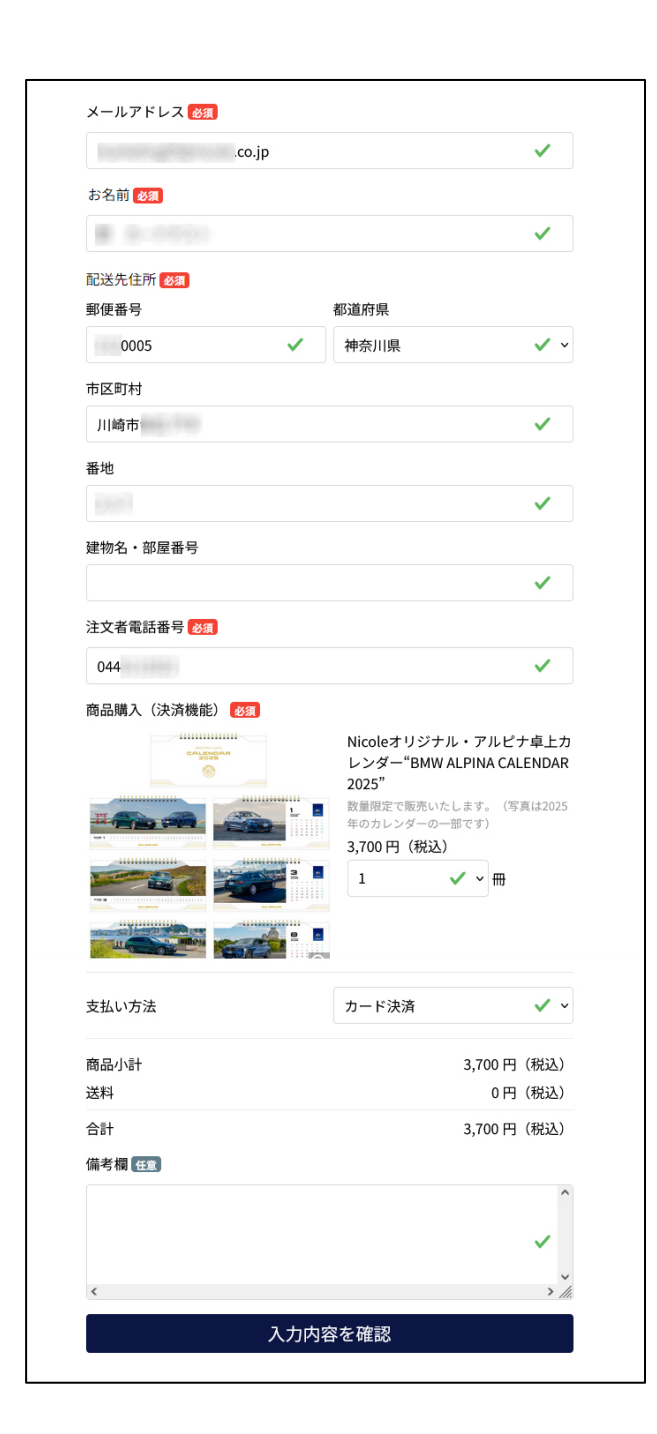

### カード決済の場合

ご注文の内容を確認後、【支払う】ボタンをクリックしてください。

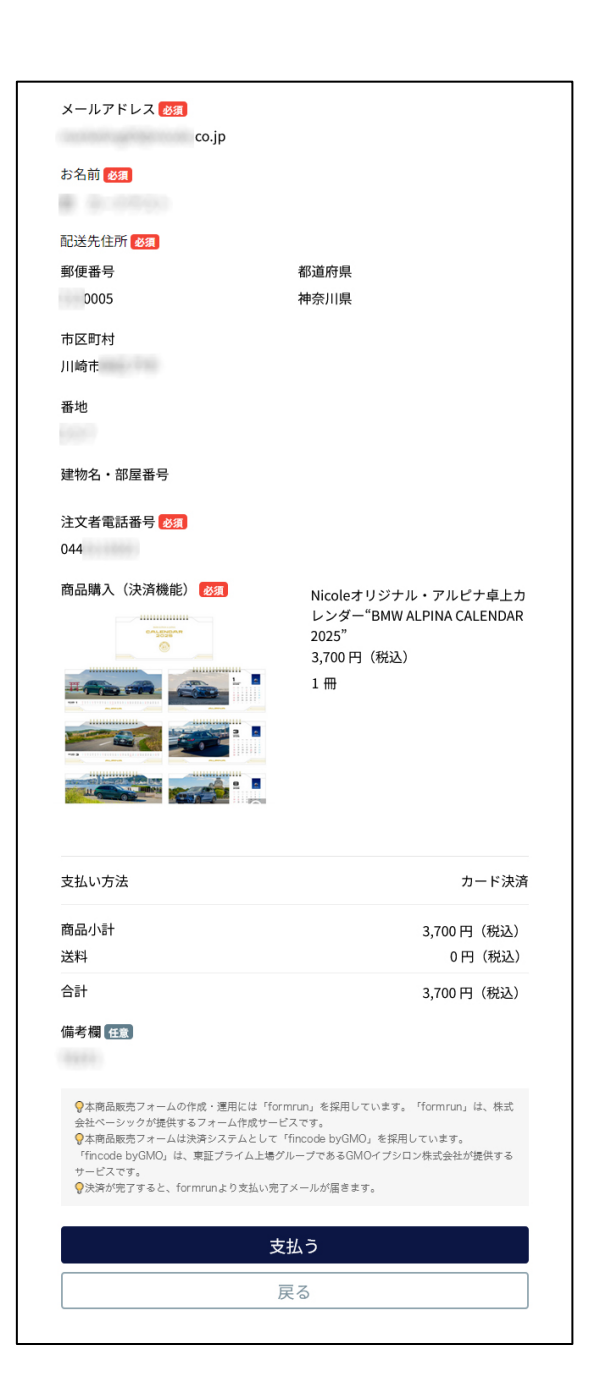

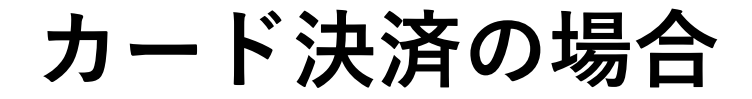

クレジットカード情報を入力後、【確定する】ボタンをクリックしてく ださい。注文確認と支払い完了のメールが届きます。

本商品販売フォームの作成・運用には「formrun」を採用しています。「formrun」は、株式会社ベーシックが提供するフォーム作成サービスです。 本商品販売フォームは決済システムとして「fincode by GMO」を採用しています。 「fincode by GMO」は、東証プライム上場グループであるGMOイプシロン株式会社が提供するサービスです。 決済が完了すると、formrunより支払い完了メールが届きます。

#### 注文確認メール

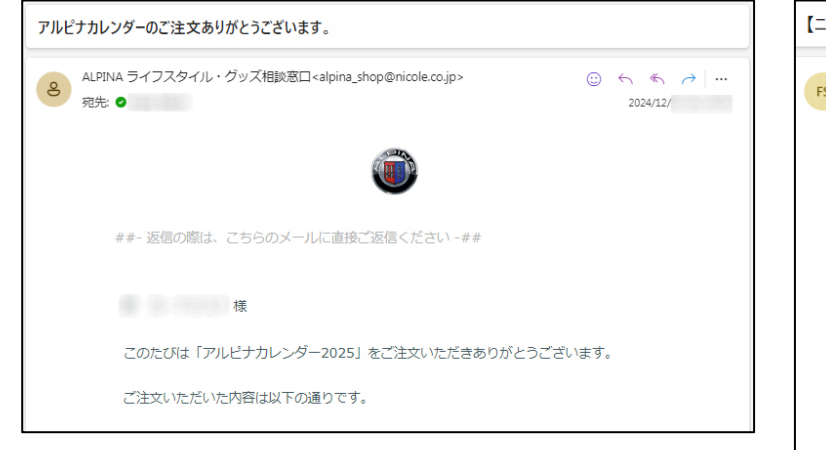

#### 支払い完了メール

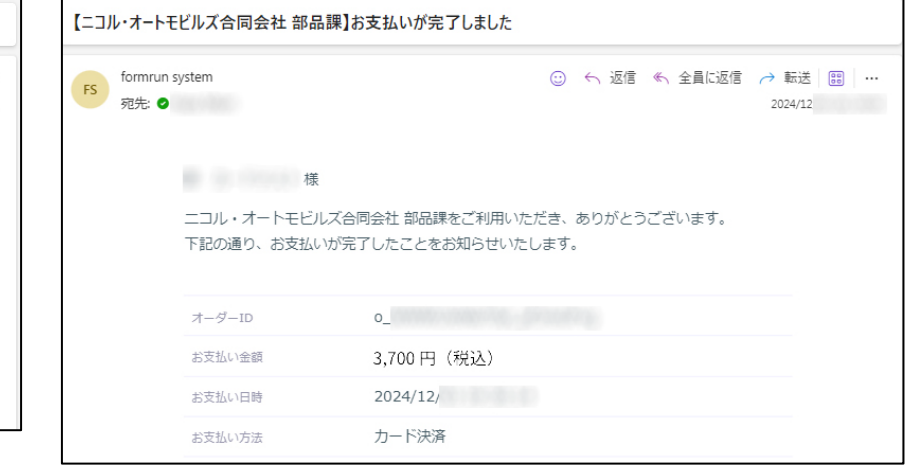

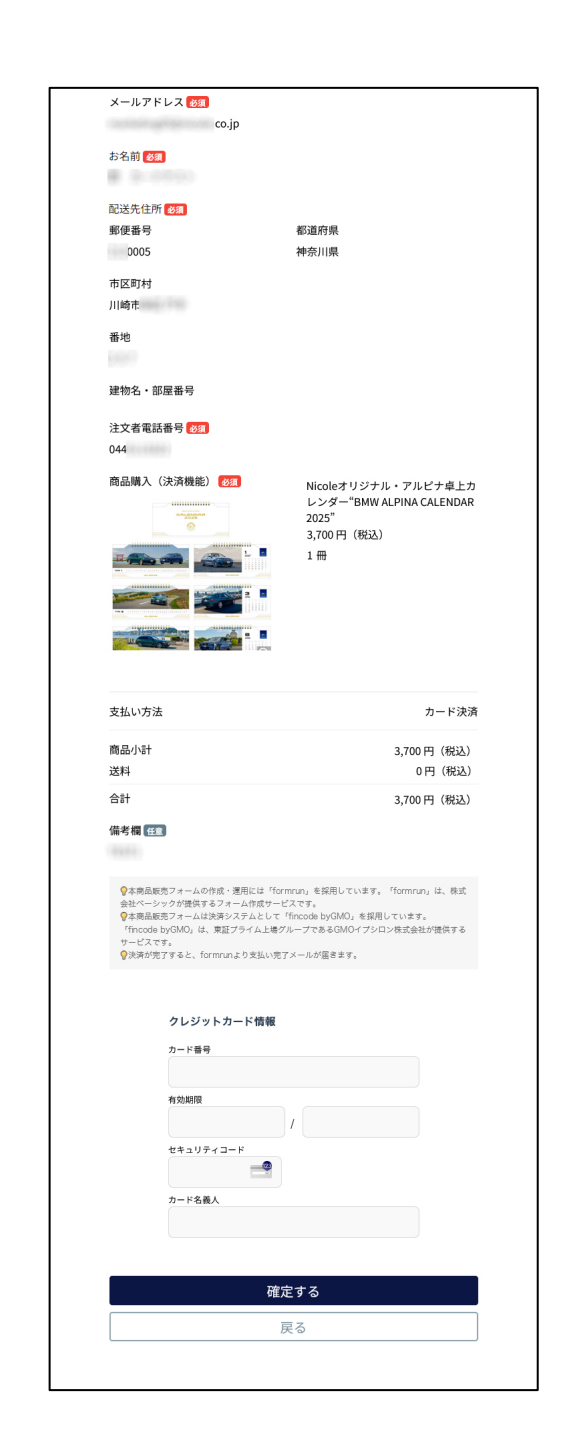

## PayPay決済の場合

### ご注文の内容を確認後、【送信】ボタンをクリックしてください。

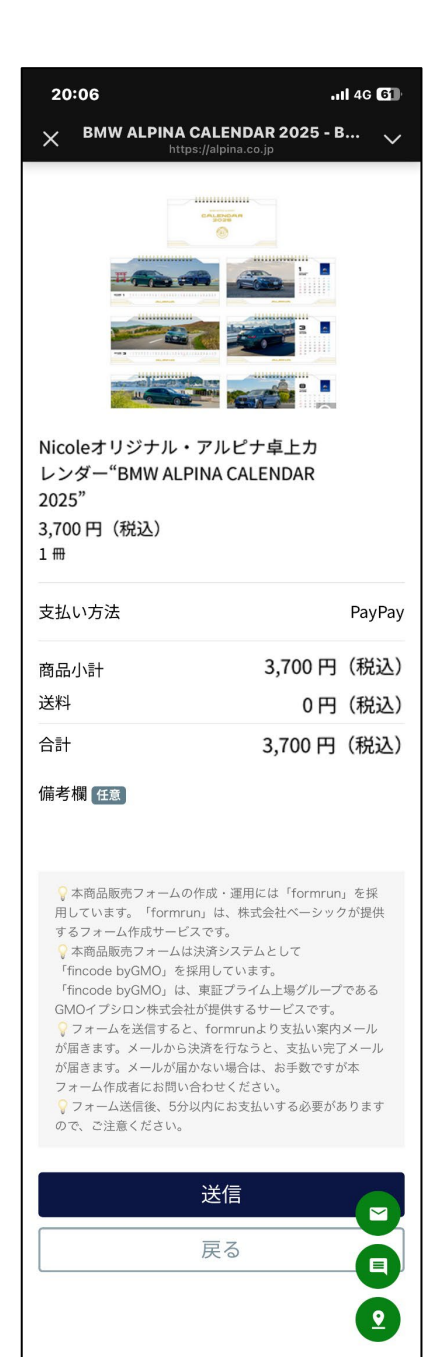

### PayPay決済の場合

入力いただいたメールアドレスにお支払い手続きの案内メールが届 きます。メールの内容を確認し、メール内の「お支払いへ進む」を クリックして、PayPay決済を行います。

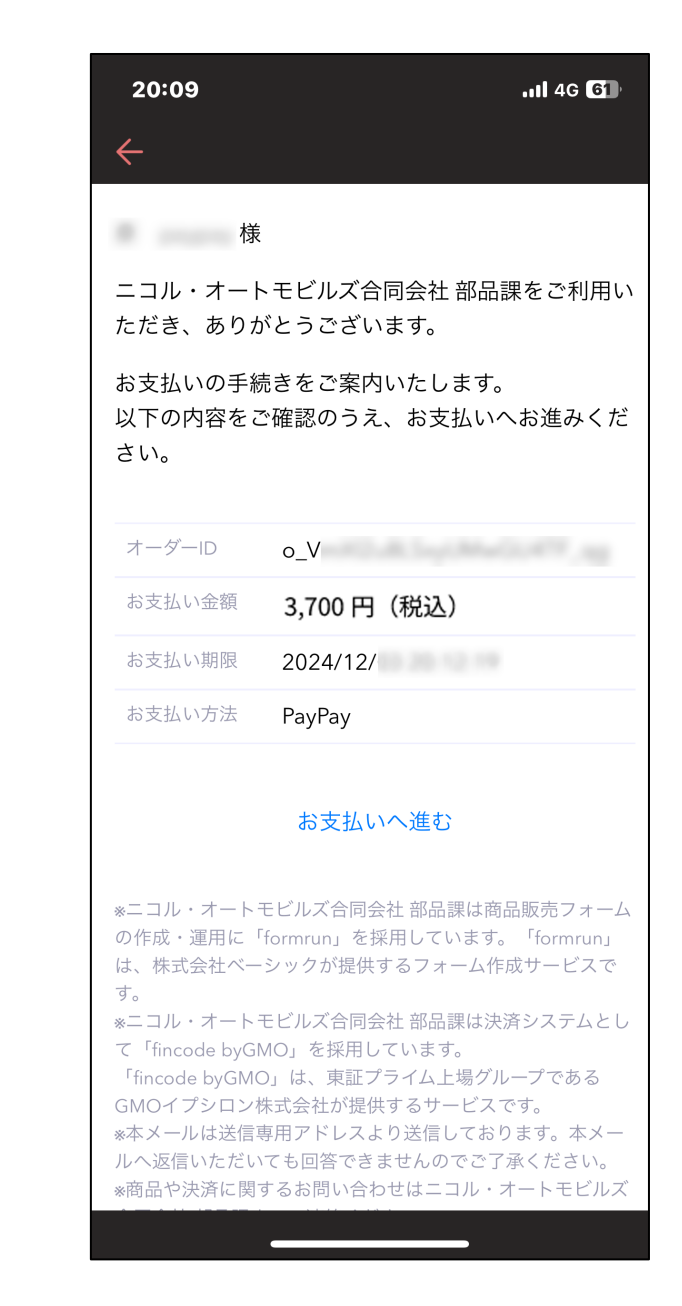

PayPay決済の場合

PayPayで決済が終わりますと、注文確認と支払い完了のメールが届きます。

本商品販売フォームの作成・運用には「formrun」を採用しています。「formrun」は、株式会社ベーシックが提供す るフォーム作成サービスです。 本商品販売フォームは決済システムとして「fincode by GMO」を採用しています。 「fincode by GMO」は、東証プライム上場グループであるGMOイプシロン株式会社が提供するサービスです。 フォームを送信すると、formrunより支払案内メールが届きます。メールから決済を行なうと、支払完了メールが届き ます。メールが届かない場合は、お手数ですが本フォーム作成者にお問い合わせください。 フォーム送信後、5分以内にお支払いする必要がありますので、ご注意ください。

#### 注文確認メール

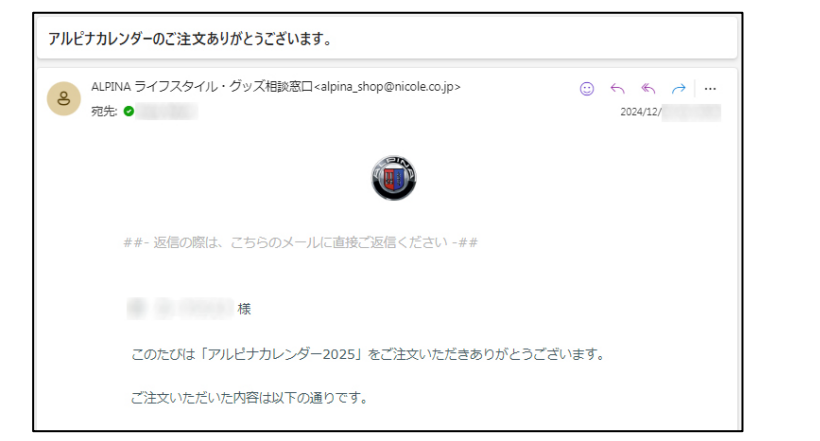

#### 支払い完了メール

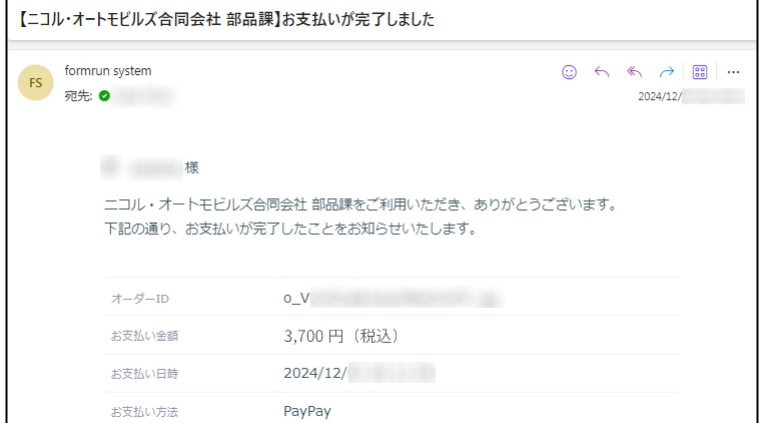

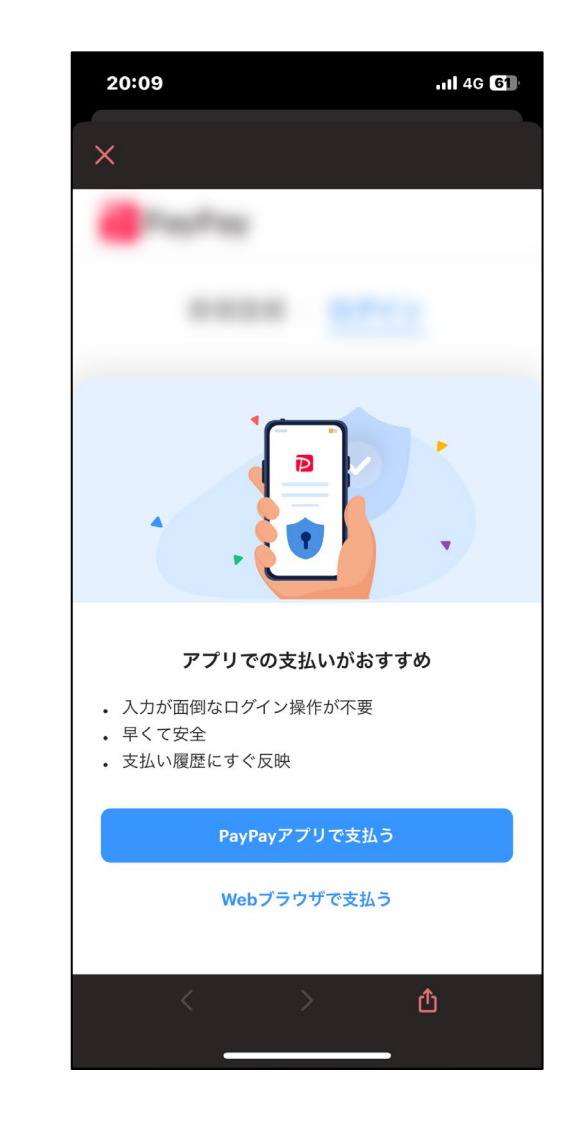